## Cereri de modificare a datelor de bază

Cererile de modificare sunt inițiate în cazul în care, după calificarea de bază, sunt necesare modificări și/sau completări ale datelor de bază.

Exemple în acest sens ar putea fi:

- Modificarea grupelor de mărfuri
- Schimbare de localitate / adresă
- Alte completări în zona datelor de bază

## 1. Deschiderea cererii de modificare

După ce cererea de modificare fost creată de un angajat STRABAG, dumneavoastră, în calitate de furnizor, veți primi un e-mail pentru prelucrarea ulterioară a cererii de modificare. Faceți clic pe link-ul conținut în e-mail.

Pentru prelucrarea ulterioară, vă rugăm să vă conectați la SPS cu datele dumneavoastră de utilizator.

| STRABAG SPS - Cerere de modificare                                                                                                    |
|----------------------------------------------------------------------------------------------------|
| Stimate/stimată ,                                                                                                    |
| au fost efectuate una sau mai multe modificări.                                                                                                    |
| Motivul solicitării de modificare: Vă rugăm să introduceți grupa de mărfuri "Uși din plastic"                                                                        |
| Vă rugăm să verificați aici https://env22.ivalua.app/buyer/strabag/rctevol9/7z6vh/page.aspx/ro/sup/supplier_manage/260                                               |
| Puteți găsi mai multe informații despre SPS pe pagina de pornire a furnizorului nostru:<br>supplier.strabag.com                                                      |
| Așteptăm cu nerăbdare să lucrăm în parteneriat cu dvs. prin intermediul portalului nostru comun pentru furnizori.<br>Protecția datelor   Imprima   Notificare legală |
| © STRABAG SE   Donau-City-Str. 9   1220 Vienna   Austria                                                                                                    |
| Acesta este un mesaj trimis automat. Vă rugăm să nu răspundeți acestui e-mail.                                                                                       |
|                                                                                                    |

Pe pagina dumneavoastră de start, în zona *Sarcinile mele*, veți vedea sarcinile dvs., inclusiv cererea de modificare. Faceți clic pe simbolul creion *P* pentru a deschide cererea de modificare și a o prelucra.

| DARCINILE MELE 1 REZUITATO | 1 Rezulta |
|----------------------------|-----------|
|                            |           |
|                            |           |
|                            |           |
|                            |           |

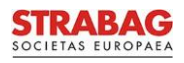

## 2. Prelucrarea și finalizarea cererii de modificare

Se afișează următorul ecran. În câmpul *Motivul pentru cererea de modificare* (a se vedea chenarul roșu), puteți vedea motivul solicitării de modificare și puteți face editări sau completări în câmpul corespunzător, aici, în datele de bază.

| STRABAG<br>Jocitina Laterata<br>Informații generale (RFX) Contracte Catalog Comenzi Ajutor        |                             | a 4º 🛛 🚥  |
|---------------------------------------------------------------------------------------------------|-----------------------------|-----------|
| < 'D 🏠 Cerere de modificare furnizor (ROMÂNIA / București / București)                            | Q, Căutare                  | 8         |
| C Date de bază       Date de bază     Ba Salvare     Respingere     Mai departe                   |                             |           |
| Istoricul modificilitor CERERE DE MODIFICARE                                                      |                             |           |
| Motivul pentru cerera de modificare<br>Vă rugăm să introduceți grupa de mărfuri "Uși din plastic" |                             | A         |
| V INFORMAȚII GENERALE                                                                             | ✓ ADRESĂ                    |           |
| Cod SUP<br>SUP000260                                                                              |                             |           |
| Furnizor*                                                                                         | Strada ()*                  |           |
| Test Company D                                                                                    | Bulevardul Unirii           | <u>å</u>  |
| Detalii Suplimentare 🛈                                                                            | Detalii suplimentare adresă |           |
| Forma juridică*                                                                                   | Cod poștal* Lo              | calitate* |
| Societate cu răspundere limitată                                                                  | 040105 E                    | București |
| TVA Intracomunitar                                                                                | Țara*                       |           |
|                                                                                                   | ROMÂNIA 🛛 🗣                 |           |
| CU/CF*                                                                                            | Judet                       |           |

## Notă:

În acest exemplu, trebuie adăugată o grupă de mărfuri. Puteți modifica conținutul celorlalte câmpuri de pe această pagină a datelor de bază dacă este necesar. Puteți scrie direct în câmpuri sau puteți selecta opțiunile corespunzătoare.

Pentru a adăuga grupa de mărfuri, derulați pagina în jos până la câmpul *Grupe de mărfuri înregistrate* și faceți clic pe *Selectarea grupei de mărfuri*. Puteți găsi instrucțiuni detaliate despre cum să faceți acest lucru în instrucțiunile *"Grupe de mărfuri"*.

| < "D ☆                  | Cerere de modificare furnizor (ROMÂNIA / București / București) |
|-------------------------|-----------------------------------------------------------------|
| ≪<br>Ì Date de bază     | 🕀 Salvare Respingere Mai departe                                |
| Istoricul modificărilor | ✓ PORTOFOLIUL DE SERVICII                                       |
|                         | Domeniu de aplicare (tări)"                                     |
|                         | ROMÂNIA × O -                                                   |
|                         | Zona de aplicare (razā)*                                        |
|                         | > 500 km 🔹 🗸                                                    |
|                         | Tipul prestației ①*                                             |
|                         | Furnizor × Subcontractanți ×                                    |
|                         | Tipuri Contracte ()*                                            |
|                         | Contract de Prestări Servicii - Material si Manoperă 🛛 💿 👻      |
|                         | Grup de märfuri inregistrat*     Selectarea grupului de märfuri |

Modificarea dvs. a fost preluată in înregistrarea datelor (a se vedea grupa de mărfuri suplimentară din câmpul *Grupe de mărfuri înregistrate*).

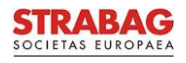

| く っ ☆                  | Cerere de modificare furnizor (                                 | ROMÂNIA / Bucur | esti / București) |                        |
|------------------------|-----------------------------------------------------------------|-----------------|-------------------|------------------------|
| K Date de bază         |                                                                 |                 | Salvare           | Respingere Mai departe |
| Storicul modificărilor |                                                                 | 8 -             |                   |                        |
|                        | Zona de aplicare (rază)*                                        |                 |                   |                        |
|                        | > 500 km                                                        | <b>O</b> ~      |                   |                        |
|                        | Tipul prestației 🛈*                                             |                 |                   |                        |
|                        | Furnizor × Subcontractanți ×                                    | <b>8</b> -      |                   |                        |
|                        | Tipuri Contracte 🛈*                                             |                 |                   |                        |
|                        | Contract de Prestări Servicii - Material si Manoperă $~\times~$ | <b>O</b> -      |                   |                        |
|                        | Grup de mărfuri înregistrat*                                    |                 |                   |                        |
|                        | Selectarea grupului de mărfuri                                  |                 |                   |                        |
|                        | Ferestre / fațade din aluminiu                                  |                 |                   |                        |
|                        | Ferestre / fațade din plastic                                   |                 |                   |                        |
|                        | Ferestre / fațade din plastic-aluminiu                          |                 |                   |                        |
|                        | Uși din plastic                                                 |                 |                   |                        |

Faceți clic pe butonul *Salvare* pentru a vă salva modificările. Puteți anula modificările în orice moment făcând clic pe butonul *Respingere*.

Asigurați-vă că salvați mai întâi modificările, pentru a vă asigura că datele introduse nu se pierd. Pentru a continua procesarea cererii de modificare, faceți clic pe butonul *Mai departe* pentru a trece la următoarea etapă.

| く う ☆                     | Cerere de modificare furnizor (RO                      | MÂNIA / Bucu | resti / București) | )                      |
|---------------------------|--------------------------------------------------------|--------------|--------------------|------------------------|
| i Date de bază            |                                                        |              | Salvare            | Respingere Mai departe |
| C Istoricul modificărilor | ROMÂNIA ×                                              | 0 -          |                    |                        |
|                           | Zona de aplicare (rază)*                               |              |                    |                        |
|                           | > 500 km                                               | <b>O</b> -   |                    |                        |
|                           | Tipul prestației 🚯*                                    |              |                    |                        |
|                           | Furnizor × Subcontractanți ×                           | <b>O</b> -   |                    |                        |
|                           | Tipuri Contracte ③*                                    |              |                    |                        |
|                           | Contract de Prestări Servicii - Material si Manoperă × | 0 -          |                    |                        |
|                           | Grup de mărfuri înregistrat*                           |              |                    |                        |
|                           | Selectarea grupului de mărfuri                         |              |                    |                        |
|                           | 📋 Ferestre / fațade din aluminiu                       |              |                    |                        |
|                           | Ferestre / fațade din plastic                          |              |                    |                        |
|                           | Ferestre / fațade din plastic-aluminiu                 |              |                    |                        |
|                           | Uşi din plastic                                        |              |                    |                        |
|                           | Valută                                                 |              |                    |                        |

În acest pas, atributele grupei de mărfuri trebuie să fie definite. Editarea lor se face folosind simbolul creion 🖉.

Puteți sări peste definirea grupelor de mărfuri dacă nu v-ați modificat grupele de mărfuri. Apoi faceți clic direct pe butonul *Trimitere* pentru a finaliza cererea de modificare și a o trimite înapoi la STRABAG pentru verificare și aprobare.

Se poate întâmpla să găsiți grupa de mărfuri adăugată pe o altă pagină.

Odată ce toate atributele grupelor de mărfuri au fost specificate, puteți finaliza cererea de modificare făcând clic pe butonul *Trimitere*.

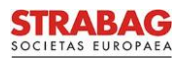

| り ☆                  | Cerere de modificare furnizor            | (ROMÂNIA / Bucuresti                                   | / București)              |                                 |                            |
|----------------------|------------------------------------------|--------------------------------------------------------|---------------------------|---------------------------------|----------------------------|
| ≪<br>te de bază      |                                          |                                                        | 🖬 Salvare                 | Trimitere                       |                            |
| oricul modificărilor | CERERE DE MODIFICARE                     |                                                        |                           |                                 |                            |
|                      | Motivul pentru cererea de modificare     |                                                        |                           |                                 |                            |
|                      | Vă rugăm să introduceți grupa de mărfuri | "Uși din plastic"                                      |                           |                                 |                            |
|                      |                                          |                                                        |                           |                                 |                            |
|                      |                                          |                                                        |                           |                                 |                            |
|                      | > INFORMAȚII GENERALE                    |                                                        |                           |                                 |                            |
|                      | > PORTOFOLIUL DE SERVICI                 |                                                        |                           |                                 |                            |
|                      | ATRIBUTELE GRUPULUI DE MĂRFU             | RI                                                     |                           |                                 |                            |
|                      |                                          |                                                        |                           |                                 |                            |
|                      | Bezeichnung                              | WG - Tipuri de comenzi                                 | Zona de aplicare (rază) 🌐 | Grupa principală de mărfuri 🛈 🌲 | Domeniu de aplicare (țări) |
|                      | Ferestre / fațade din aluminiu           | Contract de Prestări Servicii - Material si Manoperă   | > 500 km                  | Da                              | ROMÂNIA                    |
|                      | Ferestre / faţade din plastic-aluminit   | u Contract de Prestări Servicii - Material si Manoperă | > 500 km                  | Da                              | ROMÂNIA                    |
|                      | Ferestre / faţade din plastic            | Contract de Prestări Servicii - Material si Manoperă   | > 500 km                  | Da                              | ROMÂNIA                    |
|                      | 🖉 Uşi din plastic                        |                                                        | > 500 km                  | Da                              |                            |
|                      |                                          |                                                        |                           |                                 | ~                          |

Modificările pe care le-ați făcut sunt acum disponibile pentru revizuire la STRABAG. Sistemul vă va redirecționa automat către pagina dvs. de pornire SPS și veți vedea în secțiunea *Sarcinile mele* că sarcina inițială nu mai este acolo.

După aprobare veți găsi modificările pe pagina Profilul companiei.

<u>Vă rugăm să rețineți: imaginile și textele de pe portal corespund stării actuale a sistemului și sunt actualizate periodic.</u>

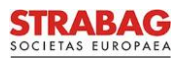